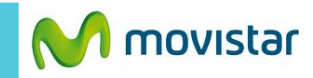

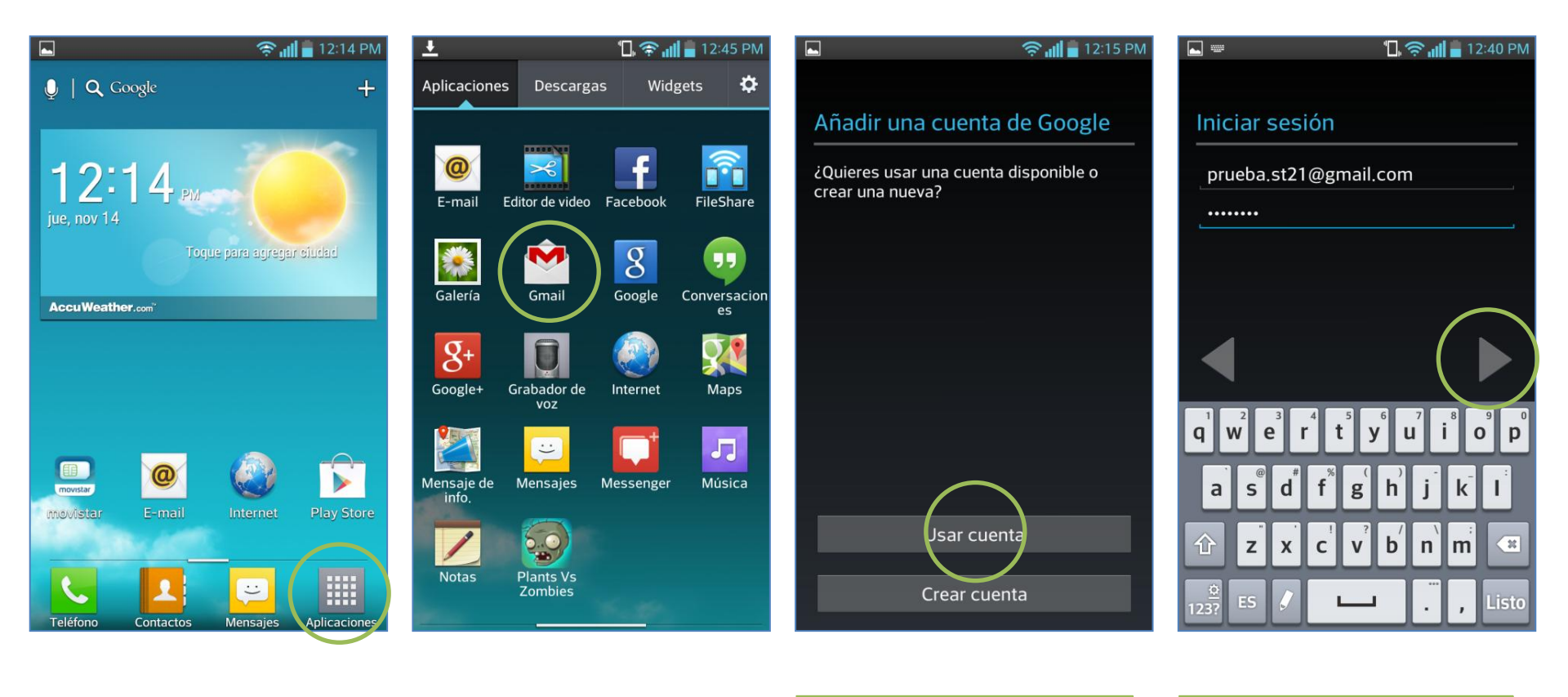

Presionar Aplicaciones.

Seleccionar Gmail.

Seleccionar Usar cuenta.

#### Se le pedirá información de su cuenta:

-Mail

- Correo
- Contraseña

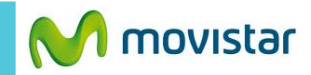

Mai

# 12:40 PM **\_** Copia de seguridad y restauración Al iniciar sesión, aceptas las de otros datos. Condiciones de servicio y la Política de privacidad de Google, las Condiciones de servicio y el Aviso de privacidad de Google Chrome y las en Ajustes. Condiciones de servicio de Google Play. mi cuenta de Google Recibir noticias y ofertas de **Google Play** Cancelar Aceptar

# 🖸 🗋 😤 📶 🛑 12:41 PM

Usa tu cuenta de Google para hacer una copia de seguridad de tus aplicaciones, de tus ajustes (por ejemplo, de los marcadores y de las contraseñas Wi-Fi) y

Puedes cambiar la configuración de la copia de seguridad en cualquier momento

Crear copia de seguridad en el dispositivo con

## 🖸 🔲 😤 📶 🖥 12:41 PM

M Gmail

### Cuenta no sincronizada

Esta cuenta no está configurada para sincronizarse de forma automática. Toca Sincronizar ahora para sincronizar el correo una vez o selecciona Cambiar ajustes sincronización para configurar la sincronización automática del correo en esta cuenta.

> Sincr ahora Cambiar ajustes sincronización

presionar Aceptar.

Presionar el icono de la flecha.

Seleccionar Usar cuenta.

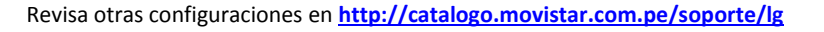